| このファイルは2025年度部員登録のための申込みファイルです。<br>以下の説明を熟読してください。エクセルファイルに記入漏れがあったり、正しい手順で入力<br>合がありますのでご注意ください。<br>またこのエクセルファイルのシートを削除したり、セルの行・列は変更しないでください。                                                                      |  |  |
|----------------------------------------------------------------------------------------------------|--|--|
| ①まず「基本情報入力」のシートに「大学番号」「大学名」「記入責任者名」「記入責任者連絡                                                                                                    |  |  |
| ②「 <b>入力」</b> シートに「選手名」「学年」「日本協会登録番号」を正確に入力してください。                                                                                                    |  |  |
| ③全て正確に入力したことが確認できた場合、このエクセルのファイル名を「大学番号・大学<br>* 半角で入力してください。* 例)T1111・〇〇大学・部員                                                                                                    |  |  |
| ④このファイルを「 <mark>togakuren.member@gmail.com</mark> 」まで送信してください。<br>※その際件名は「 <b>大学番号・大学名・部員</b> 」にしてください。                                                                                                    |  |  |
| (注意)<br>・メールを送信する場合、必ず男女別で行ってください。<br>・ファイル名、件名の表示等が間違っている場合には正しく処理が行われず、出場が出来な<br>・メールは必ずPCから送ってください。メール送信後に自動返信が来ることを確認してください。<br>・部員の所属が変わるたびにファイルを送るようにしてください。<br>その際のファイル名・件名は部員の後に②、③…のように連番を振ってください。*例)T1111 |  |  |
|                                                                                                    |  |  |
|                                                                                                    |  |  |
| 大学番号 丁 大学名                                                                                                    |  |  |
| 入力責任者 入力責任者 入力責任者連絡先                                                                                                    |  |  |
|                                                                                                    |  |  |

| されてない場合、出                           | 出場出来ない場  |  |
|-------------------------------------|----------|--|
| <b>先</b> 」を正確に入力してください。             |          |  |
| 名・部員」としてください。                       |          |  |
|                                     |          |  |
| ハ場合があるのでご注意ください。<br><mark>ハ。</mark> |          |  |
| ・OO大学・部員②                           |          |  |
|                                     |          |  |
|                                     |          |  |
| 大学                                  | 選択してください |  |
| _                                   | _        |  |
|                                     |          |  |